Annexe 1

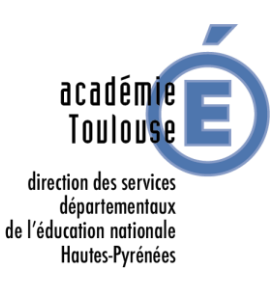

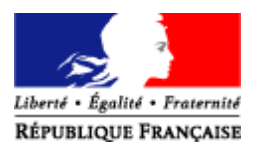

## MOUVEMENT DEPARTEMENTAL 2020 PROCEDURE DE SAISIE ET CONSULTATION DES RESULTATS

## OUVERTURE DU SERVEUR DU MERCREDI 22 AVRIL AU MERCREDI 6 MAI 2020

| SAISIE DES VOEUX                                                                                                    |
|----------------------------------------------------------------------------------------------------|
| La saisie des vœux s'effectue dans l'application I-Prof accessible à l'adresse suivante :<br>https://si1d.ac-toulouse.fr                                                                                                    |
| Aucune fiche de vœux « papier » ne sera prise en compte.                                                                                                    |
| <ul> <li>1) Pour la connexion, vous devez vous munir de :         <ul> <li>L'identifiant de votre compte de messagerie électronique (initiale du prénom + nom en minuscule, sans espace, suivi éventuellement d'un chiffre);</li> <li>Votre mot de passe : NUMEN ou mot de passe personnel</li> </ul> </li> </ul>                                                                                    |
| 2) En cas de problème de connexion, contacter :<br>drh65gc@ac-toulouse.fr                                                                                                    |
| <ul> <li>3) Une fois la connexion établie</li> <li>&gt; Cliquer sur la rubrique « les services »,</li> <li>&gt; Cliquer sur le lien « SIAM », il vous est demandé de saisir votre adresse mail *</li> <li>&gt; Cliquer sur « phase intra départementale » pour accéder à l'application MVT1D</li> <li>* Il est fortement conseillé d'utiliser votre adresse de messagerie professionnelle</li> </ul> |
| 4) Vous accédez à la rubrique « saisissez et modifiez votre demande de mutation »                                                                                                    |
| La liste des postes sera disponible sur le site de la DSDEN et dans MVT1D.                                                                                                    |
| <ul> <li>Plusieurs critères permettent d'affiner la recherche :</li> <li>Type de vœux : tous types de vœux, par commune, par secteur, école/établissement</li> <li>Type de postes : tous types de postes ou sur une nature de support</li> </ul>                                                                                                    |
| <ul> <li>Pendant la période d'ouverture du serveur, vous pouvez :</li> <li>Ajouter des vœux</li> <li>Modifier l'ordre des vœux</li> <li>Supprimer des vœux</li> </ul>                                                                                                    |
| N'oubliez pas de valider vos vœux. La fiche de synthèse vous permettra de visualiser votre demande de mutation.                                                                                                    |
| COMMUNICATION DES RESULTATS                                                                                                    |
| Les affectations à titre définitif ou provisoire sont arrêtées par l'IA-DASEN.                                                                                                    |
| Les résultats seront communiqués dans l'application MVT1D.                                                                                                    |

Un mail sera envoyé sur l'adresse renseignée dans I-Prof vous informant de la disponibilité des résultats.